# LE LOGICIEL AUDACITY

### Mode d'emploi

## À quoi sert-il ?

Audacity est un logiciel libre de traitement sonore (enregistrement et édition audio). Vous pouvez l'utiliser pour enregistrer en direct, pour couper, copier, coller et assembler des extraits sonores.

**Où le télécharger ?** Sur le site de *Audacity* en français : <u>http://audacity.sourceforge.net/?lang=fr</u>

Quelle version choisir ? Audacity 1.2.6 pour les ordinateurs qui fonctionnent avec Windows ou Mac OS X (ce mode d'emploi se base sur cette version). Audacity 1.3.12 (beta) pour les ordinateurs plus récents qui fonctionnent avec Windows 7 et Vista ou Mac OS X 10.6.

## 1) ENREGISTRER SA VOIX AVEC AUDACITY

### a) Ouvrir le logiciel Audacity, créer une nouvelle session et l'enregistrer

Fichier  $\rightarrow$  Enregistrer le projet sous  $\rightarrow$  Si une fenêtre Attention s'ouvre, cliquez sur  $OK \rightarrow$  Indiquez l'endroit où vous souhaiter enregistrer la session (*Bureau, Mes documents,* etc.) et le nom que vous souhaitez lui donner dans *Nom.* 

Ne modifiez pas le *Type : Projets Audacity (.aup)* Puis, cliquez sur *Enregistrer*.

Deux documents sont créés automatiquement :

- un document au format **.aup** : il s'agit du projet que vous venez de créer. En double cliquant dessus, il s'ouvrira automatiquement avec *Audacity*.

- un dossier **\_\_data** : il s'agit d'une banque de données dans laquelle sont enregistrés systématiquement tous les fichiers audio qui font partie de votre session.

## b) Choisir l'entrée audio

Les options varient en fonction de votre ordinateur et de la carte son. En règle générale, vous allez choisir *Microphone* (micro branché ou intégré à votre ordinateur). Si vous souhaitez enregistrer ce que vous écoutez sur Internet (une émission de radio par exemple), vous pouvez choisir l'option *Mixage stéréo*. Pour sélectionner une de ces options, cliquez sur le cadre le plus à droite de la barre de réglage :

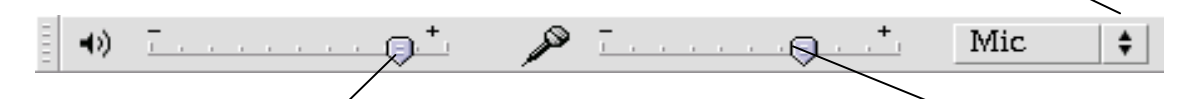

## c) Régler le volume de sortie

d) Régler le volume d'entrée

Pour régler le volume de votre casque ou de vos Pour régler le volume d'enregistrement, ajustez le hauts-parleurs, ajustez le curseur qui se trouve à curseur qui se trouve au centre de la barre de réglage.

Pour faire ces deux réglages vous pouvez aussi aller dans Démarrer (tout en bas à gauche de l'écran de votre ordinateur)  $\rightarrow$  Panneau de configuration  $\rightarrow$  Sons, voix et périphériques audio  $\rightarrow$  Paramètres avancés  $\rightarrow$  Contrôle du volume

## e) Enregistrer

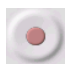

Cliquez sur le bouton rouge pour démarrer l'enregistrement.

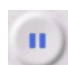

Cliquez sur **le bouton bleu** pour faire une pause. Pour redémarrer l'enregistrement, cliquez à nouveau sur ce bouton.

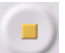

Cliquez sur le bouton jaune pour arrêter l'enregistrement.

Pendant l'enregistrement, surveillez la barre des volumes :

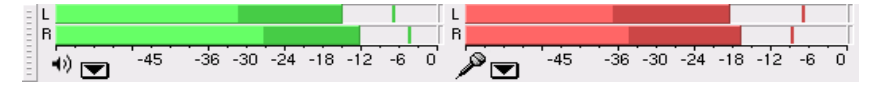

## En rouge : le volume d'enregistrement

En vert : le volume de lecture

Le volume d'enregistrement doit se trouver entre -12 et 0 mais ne doit pas saturer (au-delà de 0).

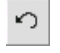

Si vous souhaitez recommencer l'enregistrement, cliquez sur **le bouton défaire**. ATTENTION : ce que vous venez de faire s'efface automatiquement.

## 2) ÉCOUTER ET NETTOYER UN SON

### a) Lire la piste audio

ø

Cliquez sur la piste à l'endroit où vous souhaitez démarrer la lecture...

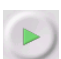

... puis cliquez sur le bouton vert ou appuyez sur la barre « espace » de votre clavier.

Pour suspendre ou arrêter la lecture : cliquez sur les boutons pause ou stop.

#### b) Couper une partie de la bande son

Avec l'outil de sélection, sélectionnez la partie à couper (en plaçant le curseur aux extrémités de la sélection **une petite main** apparaît et vous permet d'affiner cette sélection)...

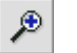

-////-06

Т

Pour être plus précis dans votre sélection, vous pouvez zoomer afin de voir de plus près la piste audio.

... puis cliquez sur **le bouton ciseau** ou sur **la touche Ctrl + X**, de votre clavier pour Windows, ou **#+X** sur Mac. Cette action ne supprime pas définitivement la sélection : elle est conservée en mémoire au cas où vous souhaiteriez la « coller » à un autre endroit, grâce à **Ctrl + V** (ou **# +V** sur Mac).

Pour supprimer définitivement une sélection, appuyez sur Ctrl+K (Windows), ou Suppr (Mac).

ATTENTION : pour effectuer cette opération, veillez à ce que le logiciel ne soit pas en **mode lecture ou pause**, sinon elle ne pourra se réaliser ! Veillez toujours à cliquer sur **stop** avant de faire vos manipulations.

## 3) FAIRE UN MONTAGE SUR PLUSIEURS PISTES

a) Vous souhaitez rajouter une ambiance, des effets sonores ou de la musique à la voix que vous venez d'enregistrer ? Ou vous souhaitez démarrer un montage avec des enregistrements (voix et ambiances) que vous avez fait préalablement ? Vous devez donc importer un nouveau fichier audio : *Projet*  $\rightarrow$  *Importer audio*  $\rightarrow$  Sélectionnez le fichier que vous voulez ouvrir  $\rightarrow$  *Ouvrir* 

ATTENTION : vous pouvez importer des sons à ces formats : wav, aiff, au, mp3 et ogg

b) Une nouvelle piste est créée automatiquement dans votre session de montage.

Si votre piste contient deux bandes audio quasiment identiques, cela signifie qu'il s'agit d'**une piste stéréo** et non pas **mono**, comme pour l'enregistrement de la voix. La plupart des enregistrements musicaux sont en stéréo.

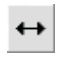

L'outil d'ajustement permet de déplacer une piste de gauche à droite.

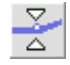

Pour une bonne écoute, il est nécessaire de choisir quelle piste on entend au premier plan et quelle piste on entend en fond. Il faut pour cela utiliser **l'outil de niveau**, qui permet d'augmenter ou de diminuer le niveau sonore.

En utilisant cet outil, vos courbes sonores prennent cet aspect :

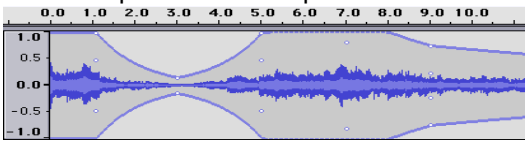

c) Deux modes peuvent être très utiles pour votre montage :

| Solo | Le mode <i>solo</i> pour écouter une seule piste parmi toutes — celles qui font partie de votre session. | × suitcase_m ▼<br>Stereo, 44100Hz<br>32-bit-Hoat<br>Mute Solo |  |
|------|----------------------------------------------------------------------------------------------------|---------------------------------------------------------------|--|
| Mute | Le mode <i>muet</i> pour "mettre en silence" une ou plusieurs pistes sans la/les supprimer.              | LR                                                            |  |

Pour activer ou désactiver ces modes cliquez simplement sur les boutons solo ou muet.

## **4) EXPORTER LE MONTAGE**

Une fois votre montage terminé, vous devez l'exporter, autrement dit « mélanger » l'ensemble des pistes pour n'en faire qu'un seul fichier son :

D'abord : Edition  $\rightarrow$  Sélectionner  $\rightarrow$  Tout sélectionner.

Puis : Fichier  $\rightarrow$  Exporter la sélection comme MP3  $\rightarrow$  Nommez votre fichier : Nom, puis indiquer où vous voulez le sauver : Enregistrer dans.

Le logiciel permet d'exporter au format wav.

Pour exporter au format mp3 (format compressé plus léger), il est nécessaire de télécharger un autre logiciel : l'encodeur MP3 LAME, que vous pouvez télécharger sur ce site :

http://lame.sourceforge.net/index.php (en anglais !)

Pour savoir comment le télécharger et l'installer, vous pouvez visiter ce site :

http://audacity.sourceforge.net/help/faq?item=lame-mp3&s=install&lang=fr

## 5) EN SAVOIR PLUS SUR AUDACITY ET SES FONCTIONS

Pour consulter les manuels d'utilisateurs en anglais et en français, vous pouvez vous rendre à cette adresse : http://audacity.sourceforge.net/help/documentation